# Kurzanleitung - Sammelspielbericht, Spielrechtsprüfung (Halle)

Bevor man den Sammelspielbericht für die Hallenwettbewerbe (Futsal) bzw. für Turniere am PC oder auch Mobil (Tablet/Handy) nutzen kann, muss jede Mannschaft für den jeweiligen Wettbewerb eine Spielberechtigungsliste angelegt werden (analog zum Meisterschafsbetrieb Feld).

BEZIRK

OSTWÜRTTEMBERG

#### Einwahl in den DFBnet Anwendungen Q Suchbegriff App Spielbericht online. LOGIN • **DFBnet Verband** Die Einwahl in den Spielbericht-Online Benutzerkennung: Passwort: erfolgt über die Seite 35002318 KS ..... $\bigcirc$ $\bigcirc$ http://www.dfbnet.org Anmelden Passwort vergessen? **DFBnet Pass Online NEWS** Unter dem Bereich Spielberichte bitte das jeweils gültige Datum eintragen. Danach bitte die Weiteren, wie folgt dargestellten Parameter auswählen. Wettkampftyp: Hallenturnier Spielklasse: Hallen-Bezirksturniere Spielgebiet: Bezirk Ostwürttemberg Hallenturnier – Gruppe xxx Staffel: und danach den Button "Suchen" betätigen! SPIELBERICHTE > SPIELPLAN Hallo Klaus (350, 1596) berechtigte Wettkämpfe ERGEBNISMELDUNG Spielsuche **SPIELBERICHTE** Datumsbereich 13.11.2022 🗰 bis 13.11.2022 🎆 Saison 22/23 Spielkennung Verband Württembergischer Fußball-Verband ~ Statistiken Spielberichtsstatus Keine Auswah v Vettkampftyp Hallenturnie Sperren bearbeiten × ~ Offene Sperren Karten Spieler Keine Auswahl Mannschaftsart E-Junioren Karten Teamoffizielle $\mathbf{v}$ Spielklasse ~ Spielberechtigungsliste Keine Auswahl Hallen-Bezirksturnier $\Box$ $\square$ ~ Spielbericht hat Fehler Vorkommnisse Spielaebiet I---I-Bezirk Ostwürttemberg MEISTERSCHAFT Sonstige Bemerkungen MS haben nicht bestätigt 🗌 Staffel Hallenturnier - Gruppe 1-01 Waldstetten ~ HALLENTURNIERE (FUTSAL) Fair ist mehr Sonderbericht POKALE 🥩 🚔 👘 Eingaben leeren TURNIERE **SPIELNACHMITTAGE** Anstoß ST Heimmannschaft Ergebnis Spiel Gastmannschaft Status FREUNDSCHAFTSSPIELE SPIELSTÄTTEN E-Junioren, Hallen-Bezirksturnier, Bezirk Ostwürttemberg 560695 - Hallenturnier, Gruppe 1-01 Waldstetten VEREINSMELDEBOGEN V. 001 So 13.11.2022 09:30 1 TSGV Waldstetten I őí 🖳 TSG Abtsgmünd I STAFFELZUSTÄNDIGKEIT ļ9 LIVETICKER 002 So 13.11.2022 09:41 1 TSV Böbingen II TSV Essingen II õí 🖳 PASS ONLINE Þ 003 So 13.11.2022 09:52 1 Spfr Lorch V 🏹 🕎 FC Germania Bargau

Danach bitte im ersten Spiel der dargestellten Spiele eines Spielblocks bitte auf das grüne Bleistiftsymbol klicken. Dann öffnet sich das Spielberichtsformular in gewohnter Weise. Unter dem Menüpunkt "Mannschaften" erscheinen alle Mannschaften des jeweils selektierten Spieldatums.

Bitte nicht verwirren lassen. Dies können unter Umständen sehr viele Mannschaften sein, denn hier werden alle Mannschaften aufgelistet, die an diesem Tag in einem Hallenturnier spielen.

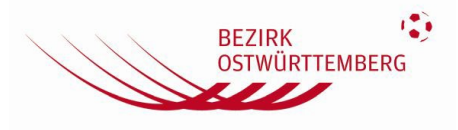

# Kurzanleitung - Sammelspielbericht, Spielrechtsprüfung (Halle)

| 🚯 Spi                      | elbericht                                                                                                    |
|----------------------------|----------------------------------------------------------------------------------------------------|
| IN                         | IFO MANNSCHAFTEN SPIELE                                                                                          |
| TSV<br>Personal Providence | <b>TSV Böbingen I</b><br>E-Junioren  Hallen-Bezirksturnier   Bezirk Ostwürttemberg<br>Aufstellung freigegeben    |
|                            |                                                                                                    |
|                            | Aalener Sportallianz I<br>E-Junioren  Hallen-Bezirksturnier   Bezirk Ostwürttemberg<br>Aufstellung freigegeben   |
| SCOERAA                    | FC Germania Bargau<br>E-Junioren  Hallen-Bezirkaturnier   Bezirk Ostwürttemberg<br>Aufstellung nicht freigegeben |
| ESSINGEN                   | <b>TSV Essingen II</b><br>E-Junioren  Hallen-Bezirksturnier   Bezirk Ostwürttemberg<br>Aufstellung freigegeben   |
|                            |                                                                                                    |

>>>> Hier dann die wichtige Prüfung <<<< Die Aufstellung für die jeweilige Mannschaft muss freigeben sein!

Die eingetragenen Rückennummern in der Mannschaftsaufstellung sollten auch stimmen!!!!

## Kurzanleitung - Sammelspielbericht, Spielrechtsprüfung (Halle)

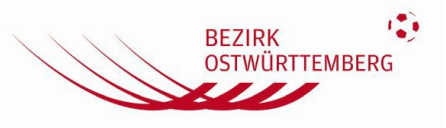

| urch Klicken auf die Mannschaft öffnet sich die Aufstellung!                                           |  |  |  |  |  |  |
|----------------------------------------------------------------------------------------------------|--|--|--|--|--|--|
| 1                                                                                                    |  |  |  |  |  |  |
| Spielbericht                                                                                           |  |  |  |  |  |  |
| INFO MANNSCHAFTEN SPIELE                                                                               |  |  |  |  |  |  |
| TSV Böbingen I<br>E-Junioren  Hallen-Bezirksturnier   Bezirk Ostwürttemberg<br>Aufstellung freigegeben |  |  |  |  |  |  |
| y 🗋 kompakte Ansicht                                                                                   |  |  |  |  |  |  |
| h Teamoffizielle nicht veröffentlichen                                                                 |  |  |  |  |  |  |
| Trainerbank (1 Teamoffizielle)                                                                         |  |  |  |  |  |  |
| Ausgeblendet aus datenschutzrechtlichen Gründen                                                        |  |  |  |  |  |  |
|                                                                                                    |  |  |  |  |  |  |
| y Werbung                                                                                              |  |  |  |  |  |  |
| Test                                                                                                   |  |  |  |  |  |  |
| Spielerliste (5 Spieler)                                                                               |  |  |  |  |  |  |
| Ausgeblendet aus datenschutzrechtlichen Gründen                                                        |  |  |  |  |  |  |
| ▲ Bearbeitung nicht möglich<br>Sie sind derzeit nicht berechtigt, die Aufstellung zu bearbeiten.       |  |  |  |  |  |  |
|                                                                                                    |  |  |  |  |  |  |
| Historie                                                                                               |  |  |  |  |  |  |
| 05.11.2022, 10:23:37 - Jugent Böbingen (Mannschaftsverantwortlicher)                                   |  |  |  |  |  |  |
| Aufstellung freigegeben                                                                                |  |  |  |  |  |  |
| CAKTUALISIÈREN                                                                                         |  |  |  |  |  |  |

Durch Klicken auf den Button "**Drucken**" kann man die Aufstellung in ein PDF drucken! Diesen kann man dann in ein PDF-Dokument drucken und auf dem Handy darstellen lassen

## BEZIRK OSTWÜRTTEMBERG

# Kurzanleitung - Sammelspielbericht, Spielrechtsprüfung (Halle)

Es wird der folgende Spielbericht in ein PDF-Dokument gedruckt.

#### In diesem Dokument muss die Turnieraufsicht auf zwei Dinge achten

- 1. Turnier der jeweiligen Junioren-Mannschaft am richtigen Spieltag!
- 2. Bearbeitungsstatus: Vereinsfreigabe

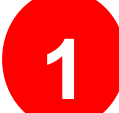

| Spielbericht E-Junioren HalBezirksturnier Testturnier |                      | Nr. 561263002.01.01 - Seite 1/1 |           |                                                               |                                      |                                                          |  |
|-------------------------------------------------------|----------------------|---------------------------------|-----------|---------------------------------------------------------------|--------------------------------------|----------------------------------------------------------|--|
| pielt                                                 | ag: 1 / Spiel Nr.: 2 | am: 06.11.2022                  |           | Original: Ges                                                 | schäfts                              | stelle                                                   |  |
| Römerhalle Böbingen                                   |                      | um: 10:11                       | Bearbeitu | Bearbeitungsstatus: Vereinsfreigabe                           |                                      |                                                          |  |
| Böbingen an der Rems                                  |                      | Hallenturnier (Eutsal)          | Bearbeite | r/Stand: 350001                                               | 82jugen                              | nd/05.11.2022 10:                                        |  |
|                                                       |                      | Halleritariler (Futsar)         | 23        |                                                               |                                      |                                                          |  |
| Schiedsrichter/in: -                                  |                      |                                 | Hinweise  | Hinweise/Fehler:                                              |                                      |                                                          |  |
| loim.                                                 | TSV Böbingen I       |                                 |           |                                                               |                                      |                                                          |  |
| hilo F                                                | Riek                 |                                 |           | Trai                                                          | ner                                  |                                                          |  |
| est                                                   |                      |                                 |           | Angaben zur Werbung                                           |                                      |                                                          |  |
| N.                                                    | Namo                 | Hinweis G                       | eh-Datum  | Pass                                                          | Nr                                   | Name                                                     |  |
| Nr.                                                   | Name                 |                                 | CD-Duluin | 1 4 3 3                                                       |                                      |                                                          |  |
| Nr.<br>3                                              | Name                 | Tilliwela O                     | co-Datam  | 0626-9093                                                     | 1                                    | Augushian                                                |  |
| Nr.<br>3                                              | Ausgeblendet         | aus datenschutzrecht            | lichen    | 0626-9093<br>0658-7120                                        | 1                                    | Ausgeblen                                                |  |
| Nr.<br>3<br>1<br>2                                    | Ausgeblendet         | aus datenschutzrecht            | lichen    | 0626-9093<br>0658-7120<br>0611-2041                           | 1 2 3                                | Ausgeblen<br>det aus                                     |  |
| Nr.<br>3<br>1<br>2<br>4                               | Ausgeblendet         | aus datenschutzrecht<br>Gründen | lichen    | 0626-9093<br>0658-7120<br>0611-2041<br>0611-2045              | 1<br>2<br>3<br>4                     | Ausgeblen<br>det aus                                     |  |
| Nr.<br>3<br>1<br>2<br>4<br>5                          | Ausgeblendet         | aus datenschutzrecht<br>Gründen | lichen    | 0626-9093<br>0658-7120<br>0611-2041<br>0611-2045<br>0649-3160 | 1<br>2<br>3<br>4<br>5                | Ausgeblen<br>det aus<br>daten-                           |  |
| Nr.<br>3<br>1<br>2<br>4<br>5                          | Ausgeblendet         | aus datenschutzrecht<br>Gründen | lichen    | 0626-9093<br>0658-7120<br>0611-2041<br>0611-2045<br>0649-3160 | 1<br>2<br>3<br>4<br>5<br>6           | Ausgeblen<br>det aus<br>daten-<br>schutz-                |  |
| Nr.<br>3<br>1<br>2<br>4<br>5                          | Ausgeblendet         | aus datenschutzrecht<br>Gründen | lichen    | 0626-9093<br>0658-7120<br>0611-2041<br>0611-2045<br>0649-3160 | 1<br>2<br>3<br>4<br>5<br>6<br>7      | Ausgeblen<br>det aus<br>daten-<br>schutz-<br>rechtlichen |  |
| Nr.<br>3<br>1<br>2<br>4<br>5                          | Ausgeblendet         | aus datenschutzrecht<br>Gründen | lichen    | 0626-9093<br>0658-7120<br>0611-2041<br>0611-2045<br>0649-3160 | 1<br>2<br>3<br>4<br>5<br>6<br>7<br>8 | Ausgeblen<br>det aus<br>daten-<br>schutz-<br>rechtlichen |  |

Die weiteren Arbeiten sind in den Erklärvideos ersichtlich bzw. können dem Handbuch für den Sammelspielbericht entnommen werden, siehe: <u>Sammelspielbericht | DFBnet</u>